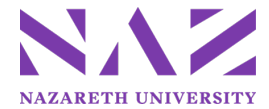

# Quick Reference Guide – Online Budget Submission Capital (Furniture, Equipment and Renovations) and Non-Recurring Operating Expense

# IMPORTANT CONSIDERATIONS

- These instructions are for capital and non-recurring operating expense budget submissions only.
- Capital items are defined as individual items greater than \$2,000 that are used for more than one year.
- Non-recurring operating expenses are infrequent in nature and do not meet the above capital thresholds.
- Enter a justification for each request including how it links to the strategic framework and/or institutional goals and outcome and assessment information.
- Renovation projects need to be discussed first with Peter Lana (<u>plana0@naz.edu</u>) or Michelle Civiletti (<u>mcivile6@naz.edu</u>). The Facilities team can assist with project cost estimates, justifications, and prioritization.
- Only submit your highest priority requests as there is limited funding available.

# **Login Information**

- 1. Go to <a href="https://budgeting.naz.edu">https://budgeting.naz.edu</a> (Available on and off campus)
- 2. Login with your MyNaz username and password
- 3. Click "Sign In"

# **Create New Budget Request**

- 1. In the "Create New Budget Request" box type a description of the expense or a department to start:
  - i. Furniture and equipment Capital Request (CAPTL)
  - ii. Non-recurring operating expense Non-Recurring Operating Expense (NROPR)
  - iii. Renovation Renovation (RENOV)
- 2. In the drop-down menu find the department number and select the type of request you are creating.
- 3. Click "Create Request"
- 4. Provide a brief explanation for the request and how it ties to institutional goals in the "Justification" box.
- 5. Enter the Quantity, Description of the item, and the Unit Price; the 'Total Price' will be automatically calculated.
- 6. Prioritize each request by placing the mouse over the priority column to the left of the Quantity until you see a 4-point arrow; click the mouse and move item up or down depending on desired priority.
- 7. Click the "Add Row" button to insert additional lines/requests as needed.
- 8. When finished click "Save Request."
- 9. Click the "Go Back" arrow and enter the next type of request.

# Finish Budget Request Submissions

- 1. When you are finished, all submitted budget requests will be listed on the 'Budget Request Dashboard.'
- 2. Review the details of your budget requests to ensure all fields have been completed and are accurate.
- 3. Click "Sign Out" at the top far right area of the screen.

# **Edit Budget Request Submissions**

- 1. Click the underlined account that you want to edit from the list of requests displayed on the 'Budget Request Dashboard.'
- The budget request originally submitted will display on the home page allowing you to edit the desired fields or priority.
- 3. Once you have made the necessary edits, click "Save Request"
- 4. Click the "Go Back" arrow and edit your next request.

# **Delete Budget Request Submissions**

1. Click the "Delete" button to the right of the underlined account you want to delete on the 'Budget Request Dashboard.'